# Please Read Me First: Mobile Oil Tester (MOT) Kit Quick Start Guide

#### Before you begin

Please check that your kit contains the following items:

- OQSxG2 Oil Quality Sensor
- Tan Delta Sample Bottle Adapter
- Tan Delta USB Cable
- Loctite Cleaner
- USB Memory Stick
- 5 x Clean Bottles
- Instruction Sheets

## Software Installation

Step I: Take everything out of the case and plug the USB Memory Stick into your PC/Laptop (please make sure you have administrator privileges.

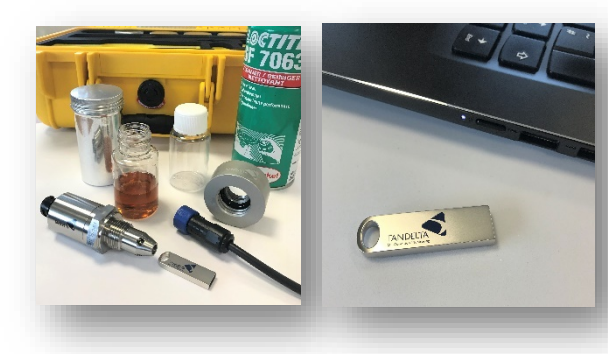

Step 2: To start the installation double click on the SetupMOT.exe file. The following pop up will appear. Follow the instructions to complete the set up.

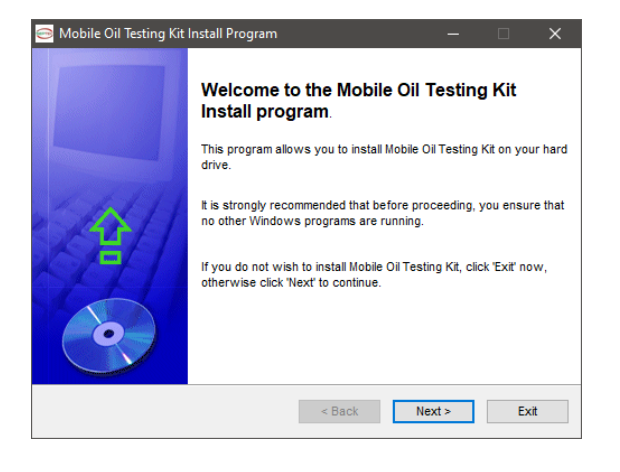

Step 3: Upon first launch of the software a licence agreement will pop up. Please click 'Accept' to proceed.

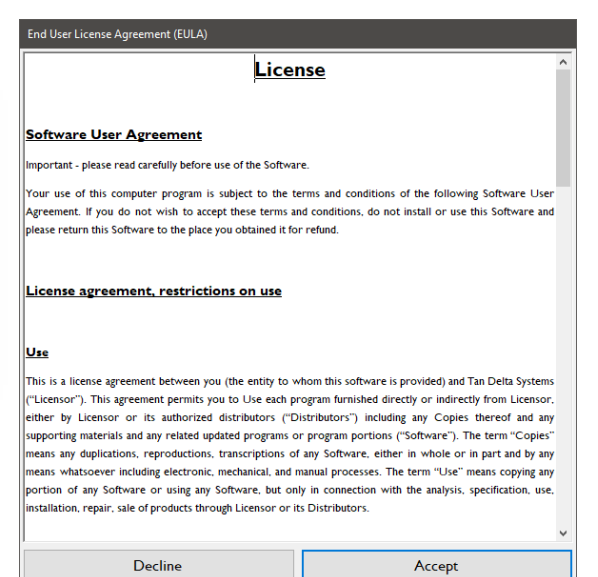

Step 4: Complete the Device Driver Installation Wizard and restart your system when prompted.

Oil Condition Monitorin

## Take a Sample

Step 1: Remove the plastic caps from the sensor, attach the adapter to the sensor and then connect the USB cable to the sensor.

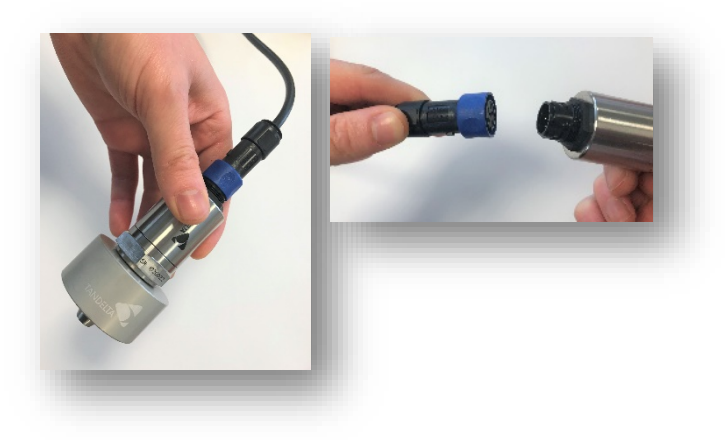

Step 2: Plug in the USB cable to your PC/Laptop and start the Tan Delta Software. This will take you to the Home Screen of the MOT software (shown below).

# Please Read Me First: Mobile Oil Tester (MOT) Kit Quick Start Guide

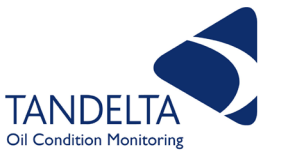

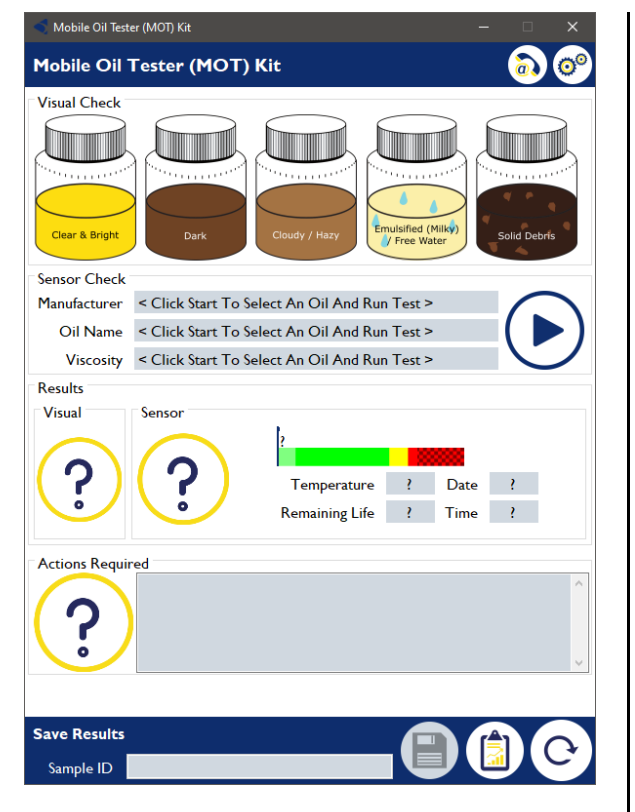

Step 4: Attach a sample bottle (with oil) to the adapter, agitate for a few seconds and invert the whole assembly.

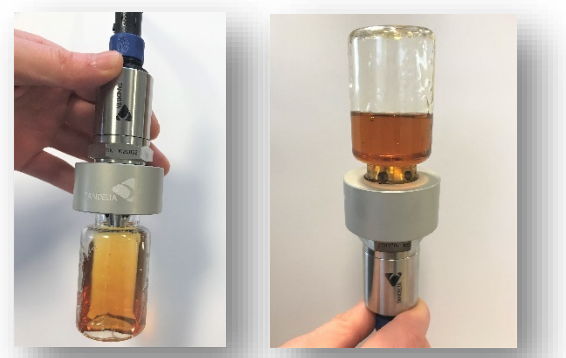

Step 5: Carry out a visual check by selecting the bottle that most closely resembles state of the oil sample.

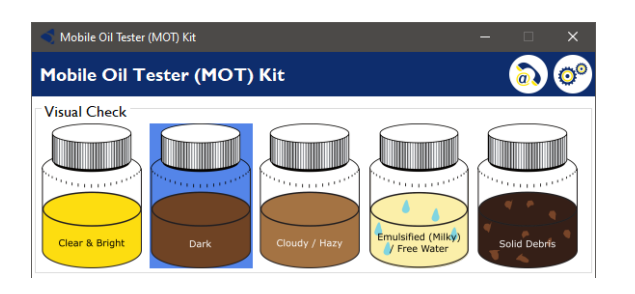

#### Then click the 'start' button to start the analysis:

| Sensor Check |                                               |                   |
|--------------|-----------------------------------------------|-------------------|
| Manufacturer | < Click Start To Select An Oil And Run Test > | $\bigcirc$        |
| Oil Name     | < Click Start To Select An Oil And Run Test > | ( )               |
| Viscosity    | < Click Start To Select An Oil And Run Test > | $\mathbf{\nabla}$ |

Step 6: Select your oil from the database, and 'Confirm Selection'.

| For accurate read<br>Selected Oil: A | lings, please select the<br>ctivate, HF4 | e oil that you'll be | using this sensor wi | th.             |                    |
|--------------------------------------|------------------------------------------|----------------------|----------------------|-----------------|--------------------|
| Manufacturer                         | Oil Name                                 | Viscosity            | Application          | Min. Temp. (°C) | Max. Temp.<br>(°C) |
|                                      | •                                        |                      | •                    | •               | -                  |
| ACS                                  | Compressor XL                            | 150                  | Compressor           | -20.0°C         | 120.0°C            |
| Activate                             | н                                        | 460                  |                      | -20.0°C         | 120.0°C            |
| Activate                             | н                                        | 150                  |                      | -20.0°C         | 120.0°C            |
|                                      |                                          |                      |                      |                 | 120.0°C            |
| Activate                             | н                                        | 320                  |                      | -20.0°C         | 120.0°C            |
| Activate                             | н                                        | 220                  |                      | -20.0°C         | 120.0°C            |
| Addinol                              | MG Extra Plus                            | 40                   | Engine               | -20.0°C         | 120.0°C            |
| Agco                                 | HC Extra                                 | 10W40                | Engine               | -20.0°C         | 120.0°C            |
| Agco                                 | Premium Grade                            | 10W40                | Engine               | -20.0°C         | 120.0°C            |
| Agip                                 | OTE                                      | 46                   | Gear                 | -20.0°C         | 120.0°C            |
| Agip                                 | Acer 150                                 | 220                  | Hydraulic            | -10.0°C         | 115.0°C            |

Step 7: Your will now be analysed. The results and actions required are shown on the Home Screen.

Step 8: Save your results by entering a 'Sample ID', then clicking the 'Save' button. You can also either load historic records or refresh to take another reading. We recommend taking at least 3 readings per sample and ensuring they remain stable.

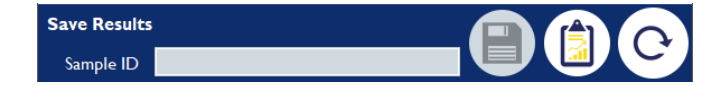

Step 9: To clean the sensor, wipe excess oil from sensor using absorbent material. Next, spray solvent cleaner into each of the 4 holes around the sensor tip, and into the main bore. Finally, give the outer surface a quick spray. Give a sharp shake to remove any excess and allow to dry for at least I minute. (Our recommended cleaner is Loctite 7063, if unavailable, please contact Support for a suitable alternative).

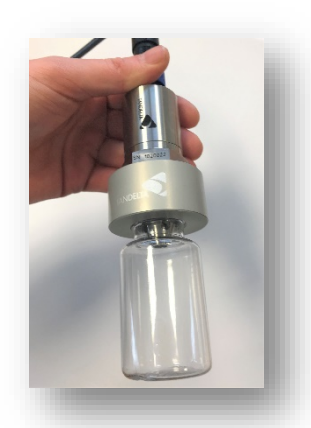

You are now ready to take your next sample.

# Please Read Me First: Mobile Oil Tester (MOT) Kit Quick Start Guide

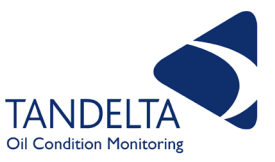

#### **Additional Information**

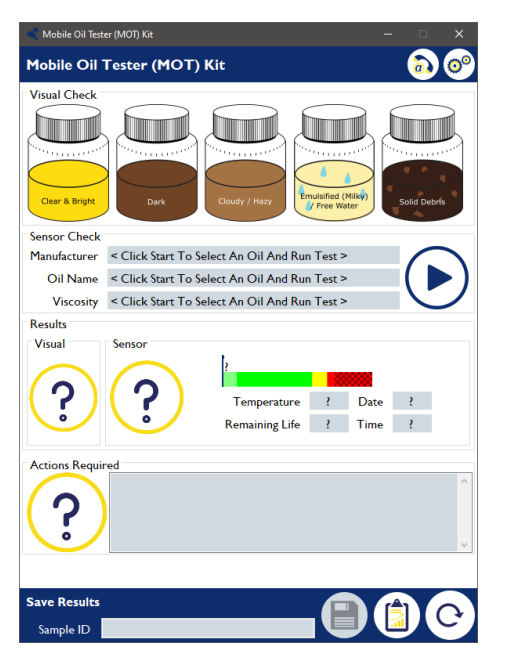

**Contact:** Select this option to access the Support telephone number.

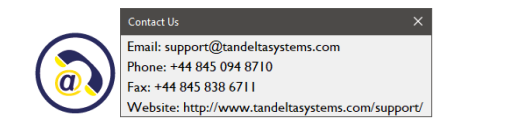

**Settings:** Select this option to set the temperature units, Oil Condition Units and to access the Oil Database.

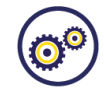

| Temperat             | ture units     |  |
|----------------------|----------------|--|
| Celsius              |                |  |
| O Fahrenheit         |                |  |
| Oil condi            | tion units     |  |
| O Loss Factor        |                |  |
| Oil Quality Index    |                |  |
| 🗿 Tan Delta Number   |                |  |
| Oil Dat              | tabases        |  |
| Gen I Database: v4.0 |                |  |
| Gen2 Database: v5.2  | opdaterromrite |  |

#### **Save:** Select this option to save sample data.

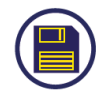

Save Successful

×

OK

Record name successfully updated to "2019-11-29T11:30:46".

**History:** Select this option to view saved sample records.

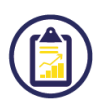

| Histo | ry                  |                   |                     |                       |                       | - 0                | ×              |
|-------|---------------------|-------------------|---------------------|-----------------------|-----------------------|--------------------|----------------|
|       | Sample ID           | Sample Oil        | Sample Time         | Sample<br>Temperature | Remaining<br>Oil Life | Result -<br>Visual | Resul<br>Senso |
| •     | 2019-11-29T10:57:49 | Activate, HI, 320 | 29/11/2019 10:57:49 | 30.2°C                | 79%                   | Alarm              | Good           |
|       | 2019-11-29T11:30:46 | Activate, HF4     | 29/11/2019 11:30:46 | 31.2°C                | 58%                   | SlightWear         | Slight\        |
| •     |                     |                   |                     |                       |                       |                    |                |
|       |                     |                   |                     |                       |                       |                    |                |

#### Refresh: To take another sample.

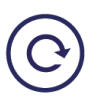

**Oil Quality Index Value** – what do the symbol mean?

| OQI Value | Symbol | Action                        |
|-----------|--------|-------------------------------|
| -2        |        | Error or Severe Wear          |
| -1 to 0   | ?      | Sensor Clean or Sensor In Air |
| l to 3    | ОК     | Very Good                     |
| 3 to 6    | ОК     | Good                          |
| 6 to 9    | ОК     | Mild Wear                     |
| 10 to 13  | ОК     | Moderate Wear                 |
| 14 to 15  |        | Significant Wear              |
| 16 to 17  |        | Very Significant Wear         |
| 18 to 21  |        | Error or Severe Wear          |

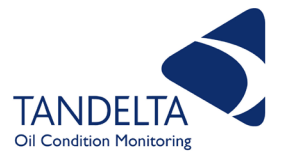

**Update Oil Database** Select this to replace the existing oil database, with a new one.

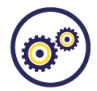

Oil Databases Gen I Database: v4.0 Gen 2 Database: v5.2

## Sensor - Search for a new sensor If you

disconnect the sensor and then re-connect the sensor (without re-starting the software), Re-run the sensor check to tell the software that the sensor has been re-connected.

| Sensor Check |                                               |  |
|--------------|-----------------------------------------------|--|
| Manufacturer | < Click Start To Select An Oil And Run Test > |  |
| Oil Name     | < Click Start To Select An Oil And Run Test > |  |
| Viscosity    | < Click Start To Select An Oil And Run Test > |  |

# **Oil Selector** Select this option to change the type of oil being sampled.

| Select Oil           |                        |                        |                      |                   |                    |   |
|----------------------|------------------------|------------------------|----------------------|-------------------|--------------------|---|
| Select Oil           |                        |                        |                      |                   |                    |   |
| For accurate reading | ngs, please select the | e oil that you'll be u | sing this sensor wit | n.                |                    |   |
| Selected Oil: Act    | ivate, HF4             |                        |                      |                   |                    |   |
| Manufacturer         | Oil Name               | Viscosity              | Application          | Min. Temp. (°C)   | Max. Temp.<br>(°C) |   |
| •                    | -                      | -                      |                      | •                 |                    | • |
| ACS                  | Compressor XL          | 150                    | Compressor           | -20.0°C           | 120.0°C            | ^ |
| Activate             | н                      | 460                    |                      | -20.0°C           | 120.0°C            |   |
| Activate             | н                      | 150                    |                      | -20.0°C           | 120.0°C            |   |
|                      |                        |                        |                      |                   |                    |   |
| Activate             | н                      | 320                    |                      | -20.0°C           | 120.0°C            |   |
| Activate             | ні                     | 220                    |                      | -20.0°C           | 120.0°C            |   |
| Addinol              | MG Extra Plus          | 40                     | Engine               | -20.0°C           | 120.0°C            |   |
| Agco                 | HC Extra               | 10VV40                 | Engine               | -20.0°C           | 120.0°C            |   |
| Agco                 | Premium Grade          | 10W40                  | Engine               | -20.0°C           | 120.0°C            |   |
| Agip                 | OTE                    | 46                     | Gear                 | -20.0°C           | 120.0°C            |   |
| Agip                 | Acer 150               | 220                    | Hydraulic            | -10.0°C           | 115.0°C            | ~ |
|                      |                        |                        |                      | Confirm Selection | Discard Selectio   | n |

**Display Options** Select this option to set the temperature units and to select whether a sample id is recorded with each sample taken.

| 00                          |                   |
|-----------------------------|-------------------|
| Mobile Oil Tester (MOT) Kit |                   |
| Tempera                     | ture units        |
| Celsius                     |                   |
| O Fahrenheit                |                   |
| Oil cond                    | ition units       |
| O Loss Factor               |                   |
| Oil Quality Index           |                   |
| 🔘 Tan Delta Number          |                   |
| Oil Da                      | tabases           |
| Gen I Database: v4.0        | Lindate From File |
| Gen2 Database: v5.2         | opdaterrointne    |
|                             |                   |
| Save                        | Discard Changes   |

**Troubleshooting** If you have any issues please read the tips below before contacting us for further support.

#### I. USB Cable Drivers

The drivers for the USB cable should install automatically, however if they do not, the latest drivers are on the USB stick.

## 2. Lack of sensitivity

If you feel the sensor has lost its sensitivity then please give it a deep clean by leaving immersed in solvent for 5 minutes, rinsing in de-ionised water and then allowing it to dry thoroughly.

#### 3. Software Updates

If you are given a software update, then simply install it from the same location you install the original software from; if this fails simply remove the old software and install the new. Please note that existing readings will not be lost.

#### 4. Software Removal

Simply go into your control panel and remove the software.

## Support

If you need any further support please check our website (www.tandeltasystems.com) or contact your supplier.